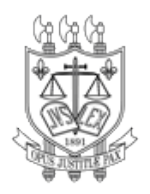

PODER JUDICIÁRIO TRIBUNAL DE JUSTIÇA DO ESTADO DA PARAÍBA

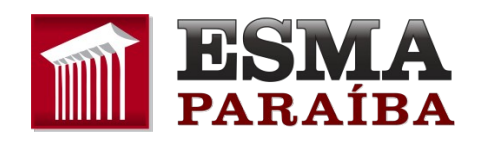

## COMO REALIZAR A INSCRIÇÃO NO CURSO DE APLICAÇÃO DO PJe NO CUMPRIMENTO DOS INDICADORES DE PRODUTIVIDADE – TURMA II.

Para realizar a inscrição no curso, o servidor deve já ter feito o seu cadastro no sistema pelo link <u>https://app.tjpb.jus.br/gead/home</u>

| Tribunal de Justiça da Paraiba 😑                                | Oconteúdo Omenu Pesquisa Ocodapé & Acessibilida<br>ESMA - Escola Superior da M<br>da Paraíba                                                                                            | lagistratura                      |
|-----------------------------------------------------------------|----------------------------------------------------------------------------------------------------|-----------------------------------|
| Q Pesquisar<br>▲ finicio<br>1 Cadastro ><br>ME ESMA<br>+9 Login | Para notícias acesse nosso portal:<br>Fortal ESMA<br>Rua Abelardo da Silva Guimarães Barreto, s/n - Altiplano<br>João Pessoa - Paraiba - CEP: 58046-110<br>Telefone/Fax: (83) 3252-1104 |                                   |
|                                                                 | GEAD - versão 0.0.5                                                                                                    | Login<br>Desenvolvido pela Sector |

Control de varyend e travent
 Control de varyend e de varyend e de vary

Após o cadastro, o servidor deve fazer o login no sistema e, no menu lateral, clicar em 'Inscrições'.

Ao abrir a página das inscrições, o servidor deve verificar se está marcado o item 'Inscrições Abertas' e clicar em filtrar.

| 💭 Tribunal de Justiça da Paraíba 🛛 🚍 | ① Conteúdo ② Menu ③ Pesquisa ④ Rodapé & Acessibilio                   | Jade                              |                                       |  |  |  |
|--------------------------------------|-----------------------------------------------------------------------|-----------------------------------|---------------------------------------|--|--|--|
|                                      |                                                                       |                                   | * 🔒 v                                 |  |  |  |
| A cadémica                           | Para notícias acesse nosso portal:                                    |                                   |                                       |  |  |  |
| ♠ Ínicio                             | Portal ESMA                                                           |                                   |                                       |  |  |  |
| Meus Cursos                          |                                                                       |                                   |                                       |  |  |  |
| L Meu Perfil                         | Rua Abelardo da Silva Guimarães Barreto, s/n - Altiplano              |                                   |                                       |  |  |  |
| ■Inscrições                          | Joao Pessoa - Paraloa - CEP 58046-110<br>Telefone/Fax: (83) 3252-1104 |                                   |                                       |  |  |  |
| 血 esma                               |                                                                       |                                   |                                       |  |  |  |
|                                      | GEAD - versão 0.0.5                                                   |                                   | Desenvolvido pela Sestão<br>Acadêmica |  |  |  |
|                                      |                                                                       |                                   |                                       |  |  |  |
| 💭 Tribunal de Justiça da Paraîba 🛛 🚍 | ①Conteúdo ②Menu ③Pesquisa ④Rodapé & Acessibili                        | dade                              |                                       |  |  |  |
|                                      | Inscrições                                                            |                                   | ▲ 🍰 ~                                 |  |  |  |
|                                      | 🎓 🖒 Inscrições                                                        |                                   |                                       |  |  |  |
| O Pesquisar                          | Filtros de busca                                                      |                                   |                                       |  |  |  |
| A f-1-1-                             | Nome do curso:                                                        | Nome da turma:                    |                                       |  |  |  |
|                                      | Status de Inscrição:                                                  | Período de inscrição a partir de: | П                                     |  |  |  |
| Meus cursos                          | ☑ Inscrições abertas                                                  | dd/mm/yyyy                        |                                       |  |  |  |
| Inserticións                         | Inscrições encerradas                                                 |                                   | $\mathbf{V}$                          |  |  |  |
| m ESMA                               |                                                                       |                                   | Limpar filtro                         |  |  |  |
|                                      |                                                                       |                                   |                                       |  |  |  |
|                                      | Lista de Cursos                                                       |                                   |                                       |  |  |  |
|                                      | Curso 11 Turma 11                                                     | Período de inscrição ↑↓ Vagas ↑↓  | Duração 14 Ações                      |  |  |  |
|                                      | Nenhum curso foi encontrado.                                          |                                   |                                       |  |  |  |
|                                      |                                                                       |                                   |                                       |  |  |  |
|                                      | GEAD - versão 0.0.5                                                   |                                   | Desenvolvido pela Sestão              |  |  |  |

Após esse procedimento, aparecerá o curso 'Aplicação de PJE no cumprimento dos indicadores de produtividade – Turma II' e assim a inscrição poderá ser feita.

| 龖 Tribunal de Justiça da Paraíba 🛛 🚍 | <ol> <li>Conteúdo (2) Menu (3) Pesquisa</li> </ol>                  | ④ Rodapé 👌 Acessibili | lade    |                           |               |                         |                                     |
|--------------------------------------|---------------------------------------------------------------------|-----------------------|---------|---------------------------|---------------|-------------------------|-------------------------------------|
| GEAD<br>General<br>Academica         | Inscrições                                                          |                       |         |                           |               |                         | A 💩 🗸                               |
| 0. 5                                 | Filtros de busca                                                    |                       |         |                           |               |                         |                                     |
| Q Pesquisar                          | Nome do curso:                                                      |                       | Nome da | i turma:                  |               |                         |                                     |
| 🕈 Ínicio                             |                                                                     |                       |         |                           |               |                         |                                     |
| Meus Cursos                          | Status de Inscrição:                                                |                       | Período | de inscrição a partir de: |               |                         |                                     |
| Nou Dorfil                           | Inscrições abertas                                                  |                       | dd/mm   | 1/уууу                    |               |                         |                                     |
|                                      | Inscrições encerradas                                               |                       |         |                           |               |                         |                                     |
| 🖻 Inscrições                         | Inscrições futuras                                                  |                       |         |                           |               |                         |                                     |
| <u>盦</u> ESMA                        |                                                                     |                       |         |                           |               |                         | Limpar filtro <b>T</b> Filtrar      |
| ₩ Requerimentos                      | Lista de Cursos                                                     |                       |         |                           |               |                         |                                     |
|                                      | Curso 1                                                             | Turma †↓              |         | Período de inscrição 1    | Vagas †↓      | Duração ț               | Ações                               |
|                                      | APLICAÇÃO DO PJE NO CUMPRIMENTO<br>DOS INDICADORES DE PRODUTIVIDADE | Turma II              |         | 17/10/2023 a 02/11/2023   | 50            | 10/11/2023 a 12/12/2023 |                                     |
|                                      |                                                                     |                       |         | H ◀ 1 ▶ H                 | Clicar aqui 🏠 |                         |                                     |
|                                      | GEAD - versão 0.0.5                                                 |                       |         |                           |               | De                      | senvolvido pela Sestão<br>Acadêmica |